## TO: EPSON 愛用者

FROM: EPSON 客服中心

主題敘述: 商用傳真複合機 Epson WorkForce WF-7611 已關閉雙面複印但印表機休 眠喚醒後,複印設定仍跳回雙面複印的排除方式

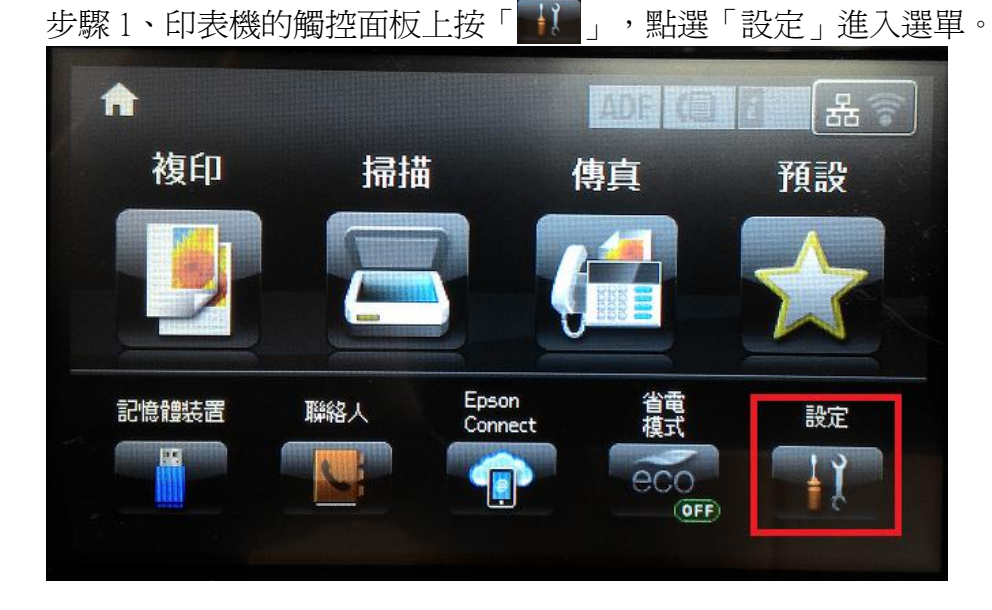

| 説 設 定 |  |
|-------|--|
| 墨水存量  |  |
| 維護    |  |
| 紙張設定  |  |
| 列印狀態表 |  |
| 網路狀態  |  |

步驟2、進入設定後,按「▼」然後選擇「系統管理」。

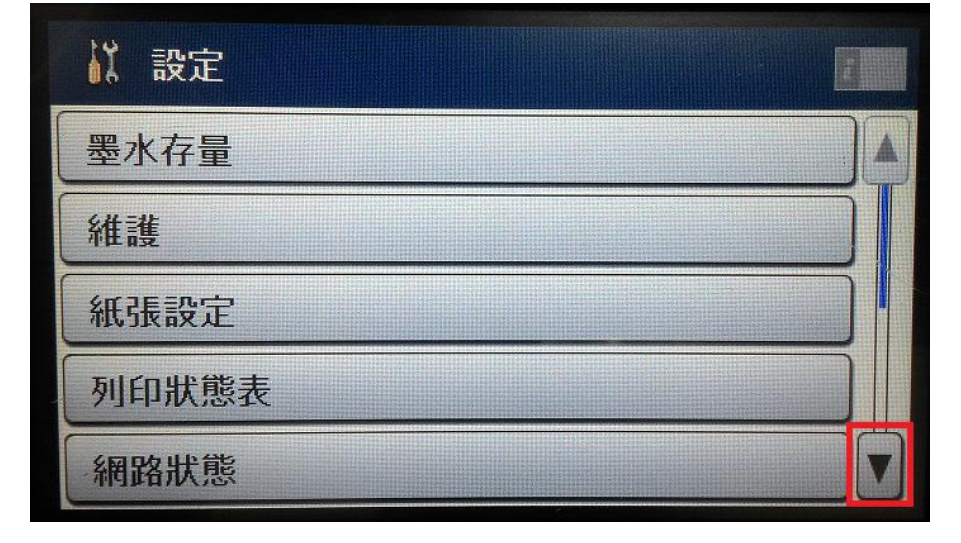

| 步驟3、 | 進入 | 「系統管理」 | 後, | 透過 | 「▼」 | 選擇 | 「複印設定」 | 0 |
|------|----|--------|----|----|-----|----|--------|---|
|------|----|--------|----|----|-----|----|--------|---|

| 系統管理   |     |
|--------|-----|
| 複印設定   |     |
| 掃描設定   | ] [ |
| 傳真設定   |     |
| 通用列印設定 |     |
| 省電模式   |     |

步驟4、「複印設定」選單中,直接點選「使用者預設值」。

| 🗿 複印設定 | T. |
|--------|----|
| 使用者預設値 |    |
|        |    |

步驟5、進入「複印設定」後,將雙面選項改為關閉。

| 🦷 複印設定 |           |
|--------|-----------|
| 文件大小   | A4        |
| 縮放     | 實際大小————— |
| 紙張來源   | 進紙匣       |
| 雙面     | 關閉        |
| 原稿方向   | 直向        |

| ── 系統管理 | -  |
|---------|----|
| 複印設定    |    |
| 掃描設定    | ЭT |
| 傳真設定    | Ĵ  |
| 通用列印設定  |    |
| 省電模式    |    |

步驟6、回到「系統管理」,點選「省電模式」進入選單。

| eco 省電模式 |      |
|----------|------|
| 關閉       | ✓ 開啓 |
| 睡眠模式定時器  | 7    |
| LCD 亮度   | 9    |
| 雙面(複印)   | 開啓   |
| 設定       | 確定   |

步驟7、之後點選「設定」,將雙面(複印)功能改為「關閉」。然後按「確定」 鍵確認即可完成。

※以上兩個路徑操作都必須要關閉,機器才不會再次喚醒雙面複印功能。

| eco 省電模式 |      |
|----------|------|
| 關閉       | ✓ 開啓 |
| 睡眠模式定時器  | 7    |
| LCD 亮度   | 9    |
| 雙面(複印)   | 開啓   |
| 設定       | 確定   |

| eco 雙面(複印) |  |
|------------|--|
| ✔ 開啓       |  |
| 關閉         |  |
|            |  |
|            |  |
|            |  |

| eco 省電模式 |      |
|----------|------|
| 關閉       | ✓ 開啓 |
| 睡眠模式定時器  | 7    |
| LCD 亮度   | 9    |
| 雙面(複印)   | 關閉   |
| 設定       | 確定   |